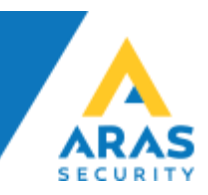

# SIMS Active Directory Service 2.5 Konfigurationsmanual

**ARAS Sjælland** Mose Allé 10B 2610 Rødovre

**ARAS Jylland** Lyngvej 3 9000 Aalborg

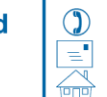

+45 7027 4090 info@aras.dk www.aras.dk

Bank: Nordea Reg.nr. 2228

CVR: Konto-nr. 5366 764 099 SWIFT: NDEADKKK

2755 6574 IBAN: DK4920005366764099

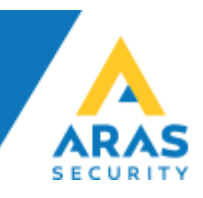

# Indhold

| Beskrivelse                                | 3  |
|--------------------------------------------|----|
| Adgangsniveauer gennem AD grupper          |    |
| Områdegrupper gennem AD grupper            |    |
| Adgangsniveauer gennem OU                  |    |
| Gyldighed                                  |    |
| Funktioner                                 |    |
| Forudsætninger og nødvendigheder           |    |
| SIMS Active Directory Service installation | 5  |
| Database Restore CEUsers                   | 6  |
| Gendan Database                            | 6  |
| Redigér SIMS bruger rettighederne          |    |
| Administration- og Konfigurationsinterface |    |
| Installation/Opstart                       | 9  |
| Bruger oprettelse                          |    |
| SQL Server konfiguration                   | 10 |
| SQL -> SIMS Matrix konfiguration           | 11 |
| AD Server konfiguration                    | 12 |
| AD konfiguration                           | 13 |
| Service og Log konfiguration               | 15 |
| Administration og konfiguration            | 16 |
| Log ind                                    | 16 |
| Dashboard (Oversigt)                       | 16 |
| Configuration (Konfigurationssiden)        | 16 |
| Link AD grupper til SIMS profiler (matrix) | 18 |
| AD <-> Nox UserProfile                     | 18 |
| OU <-> Nox UserProfile                     | 19 |
| AD <-> Nox Områdegruppe                    | 19 |
| Generelt om konfigurationssiden            | 19 |

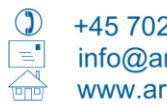

+45 7027 4090 info@aras.dk www.aras.dk

Bank: Nordea 
 Reg.nr.
 2228
 IBAN:
 DK49200053

 Konto-nr.
 5366
 764
 099
 SWIFT:
 NDEADKKK

2755 6574 CVR: IBAN: DK4920005366764099

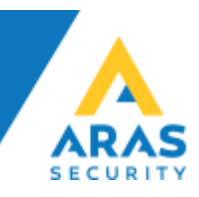

## Beskrivelse

SIMS integration med Microsoft Active Directory, er implementeret, via en mellemdatabase i MS SQL Serveren som også indeholder [NOX] databasen.

Løsningen består af en Windows Service som henter data fra AD og lagrer det i databasen [CEUsers] og nogle SQL Triggers, som søger for at flytte data fra [CEUsers] til [NOX] databasen.

Ud fra en forud defineret matrix mellem SIMS grupper og AD grupper, vil medarbejdere kunne oprettes med rettigheder i NOX Systemet, direkte.

Alternativt vil det være muligt at trække data over til en CardExchange software (Kort produktion) og først når der bliver tildelt et adgangskort, vil medarbejderen blive oprettet i NOX.

Når man vælger AD integration til SIMS, vil brugere som oprettes herfra, blive tagget således at de er lette at genkende og bliver styret suverænt igennem AD. På denne måde vil det være muligt at oprette brugere gennem SIMS, som er uafhængige af AD, og ikke bliver påvirket af hinanden.

#### Adgangsniveauer gennem AD grupper

Der udformes en matrix som fortæller hvilke AD grupper der skal passe til hvilke profiler i SIMS. Vi anbefaler at der oprettes specifikke AD grupper som kan pares op med SIMS profilerne.

#### Områdegrupper gennem AD grupper

Der udformes en matrix som fortæller hvilke AD grupper der skal passe til hvilke Områdegrupper i SIMS. Vi anbefaler at der oprettes specifikke AD grupper som kan pares op med SIMS Områdegrupper.

#### Adgangsniveauer gennem OU

Det er muligt at pege på specifikke OU, som parres med en SIMS profil. Alle brugere indeholdt i denne OU vil så få samme SIMS profil.

#### Gyldighed

En medarbejder er gyldig i NOX, så AD kontoen er aktiv. Hvis der er angivet udløbsdato på kontoen, eller den spærres, vil den også blive spærret i NOX.

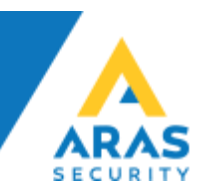

#### Funktioner

SIMS Active Directory Service tilgår og understøtter følgende AD features:

- Fornavn-, og Efternavn •
- Konto udløb (Account expires)
- Spærret bruger (Account is disabled)
- Initialer (SamAccount)
- Bestemt OU-container til AD grupper (scanner KUN valgte OU)
- Valgfrie attributter til opbevaring af kortnummer, PIN- og NOX-koder
- Yderligere attributter reserveret til fremtid brug •

SIMS Active Directory Service installeres som en Windows Service, som synkroniserer data efter et forud defineret interval, standardtiden er sat til hvert 30. minut, det er naturligvis efter eget valg hvis der er andre ønsker.

Det er også muligt at synkronisere efter behov i Administrationsinterfacet.

Forudsætninger og nødvendigheder

- En SIMS Server installation •
- En Microsoft© SQL Server •
- Vi skal have en AD bruger
- Vi skal have et Hostname/IP-adresse på Domain Controlleren
- Vi skal have en SQL Bruger (db\_owner på SIMS og CEUsers) •
- Vi skal kende SQL Server navn og evt. instans
- Eventuelt skal vi vide hvilken OU vi skal kigge i
- Hvilke Attributter vi skal kigge i (hvor er kortnummer, PIN-, NOX Kode) •
- AD grupper -> SIMS profiler
- Hvor ofte skal SIMS synkroniseres med AD •

Konfiguration af ovenstående kan foretages af kunden selv, evt. i samarbejde med installatøren og/eller ARAS.

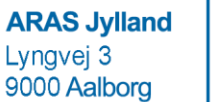

CVR: 2755 6574 IBAN: DK4920005366764099

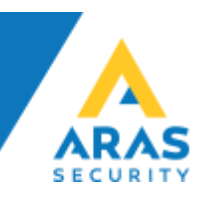

## SIMS Active Directory Service installation

SIMS Active Directory Service installations fil skal installeres på samme Windows Server som SIMS er installeret på. SIMS Active Directory Service installeres i samme folder under denne sti: C:\SIMSV6\AddOns\ADService

| ▲ SIMS Active Directory Service 2.5 Setup | _                                        |  | $\times$ |  |  |  |  |  |  |
|-------------------------------------------|------------------------------------------|--|----------|--|--|--|--|--|--|
|                                           |                                          |  |          |  |  |  |  |  |  |
| ARAS                                      |                                          |  |          |  |  |  |  |  |  |
| Welcome to SIMS Active Dire               | Welcome to SIMS Active Directory Service |  |          |  |  |  |  |  |  |
| Setup                                     |                                          |  |          |  |  |  |  |  |  |
| SIMS Active Directory Service             |                                          |  |          |  |  |  |  |  |  |
| Install                                   |                                          |  |          |  |  |  |  |  |  |
| Options                                   |                                          |  |          |  |  |  |  |  |  |
| Copyright © 2019 ARAS Security A/S        |                                          |  |          |  |  |  |  |  |  |

SIMS Active Directory Service installeres som en Windows Service, og vil køre helt standard som Local System.

|   | SIMS Active Directory Service | 🔍 SIMS        | SIMS V6 Server                | Running | Automatic (D | Local Syste |  |
|---|-------------------------------|---------------|-------------------------------|---------|--------------|-------------|--|
|   |                               | SIMSADService | SIMS Active Directory Service | Running | Automatic    | Local Syste |  |
| _ |                               |               |                               |         |              |             |  |

#### NB!

Det er IKKE muligt at installere SIMS Active Directory Service før SIMS, og det er ikke muligt at installere på en anden Server end SIMS Serveren.

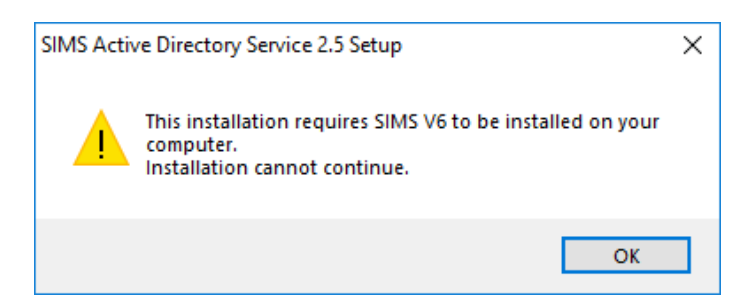

Hvis det er nødvendigt at installere anderledes end programmet er designet til, vil det kræve en manuel installationsprocedure og du skal i så fald kontakte ARAS.

ARAS Sjælland Mose Allé 10B 2610 Rødovre

**ARAS Jylland** Lyngvej 3 9000 Aalborg

+45 7027 4090 info@aras.dk www.aras.dk

Nordea Bank: CVR: Reg.nr. 2228 IBAN: Konto-nr. 5366 764 099 SWIFT: NDEADKKK

2755 6574 DK4920005366764099

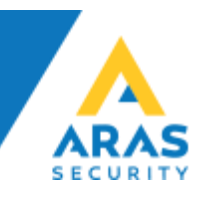

## Database Restore CEUsers

Før vi kan komme i gang med at konfigurere AD integrationen er det nødvendigt at Gendanne CEUsers databasen fra den backup som er inkluderet i SIMS Active Directory Service under C:\SIMSV6\Datafolder\Databases.

Filen der skal gendannes fra, hedder CEusers\_AD\_SQL2012\_xx.bak hvor xx er et versionsnummer på filen.

#### Gendan Database

Start SQL Server Management Studio (ssms), log ind med en sysadm (sa) konto for at kunne gendanne databasen.

| SQLQuery2.sql - NUC2016\SQLEXPRESS.CEusers (sims (58)) - Micro<br>Eile Edit View Project Debug Iools Window Help                                                                                                    | Quick Launch (Ctrl+Q)                                                                                                    | ₽ = ¤ ×                                                                  |                                               |
|----------------------------------------------------------------------------------------------------|----------------------------------------------------------------------------------------------------|--------------------------------------------------------------------------|-----------------------------------------------|
| ○ • ○   證 • □ • □ • □ ■ ■         ■ New Query         ■ ⋒ ⋒ ⋒           ○ + ○   ▷ Execute         Debug         ■                                                                                                    | 2 品 み み ひ 白   フ・ペ・ 図   ・ ・                                                                                                    | الر -                                                                    | - Ia -                                        |
| Object Explorer         ▼ 単 ×         Sd           Connect - ψ ×         *         ■         ●         ●         ●         ●         ●         ●         ●         ●         ●         ●         ●         ●         ●         ●         ●         ●         ●         ●         ●         ●         ●         ●         ●         ●         ●         ●         ●         ●         ●         ●         ●         ●         ●         ●         ●         ●         ●         ●         ●         ●         ●         ●         ●         ●         ●         ●         ●         ●         ●         ●         ●         ●         ●         ●         ●         ●         ●         ●         ●         ●         ●         ●         ●         ●         ●         ●         ●         ●         ●         ●         ●         ●         ●         ●         ●         ●         ●         ●         ●         ●         ●         ●         ●         ●         ●         ●         ●         ●         ●         ●         ●         ●         ●         ●         ●         ●         ●         ●                                                                                                    | 2LQuery2.sql - NUCEusers (sims (58)) * X SQLQuery1.sql - NUEusers2 (sims (57)) /***** Script for SelectTopNRows command from SSNS ******/ SELECT TOP (1000) [10] [Firstname] [Firstname] | Properties     Current connection     ☐     ☐     ☐     ☐     ☐     ☐    | + ₽ ×<br>parameters +                         |
| Image: Second second second | ,[Lasthame]<br>,[Inftals]<br>,[Info]<br>,[Type]<br>,[Usercode]                                                                                                    | Aggregate Status     Connection failure     Elapsed time     Finish time | e:<br>00:00:00.0882418<br>30-04-2019 08:49:16 |

## Højreklik på Databases og vælg Restore Database

| 晃 Restore Databa                                                                                                    | ase -                                                                                                    | _     |         | $\times$                                                     |
|----------------------------------------------------------------------------------------------------|----------------------------------------------------------------------------------------------------|-------|---------|--------------------------------------------------------------|
| 🛞 No backupset sele                                                                                                 | ected to be restored.                                                                                                    |       |         |                                                              |
| <ul> <li>No backupset self</li> <li>Select a page</li> <li>✗ General</li> <li>✗ Files</li> <li>✗ Options</li> </ul> | Addons Backup File location: C:\SIMSV6\Datafolder\Databases Backup File location: C:\SIMSV6\Datafolder\Databases C:\SIMSV6 Backup File location: C:\SIMSV6 Backup File location: C:\SIMSV6 CEusers_AD_SQL2012_v322.bak CEusers_AD_SQL2012_v322.bak | point | Timelin | <ul> <li>✓</li> <li>✓</li> <li>✓</li> <li>Full LS</li> </ul> |

Klik i Device, klik på de 3 prikker og browse frem til .bak filen der skal gendannes.

| ARAS Sjælland | ARAS Jylland |      | +45 7027 4090 | Bank:     | Nordea       | CVR:  | 2755 6574          |
|---------------|--------------|------|---------------|-----------|--------------|-------|--------------------|
| Mose Allé 10B | Lyngvej 3    |      | info@aras.dk  | Reg.nr.   | 2228         | IBAN: | DK4920005366764099 |
| 2610 Rødovre  | 9000 Aalborg | Tere | www.aras.dk   | Konto-nr. | 5366 764 099 | SWIFT | NDEADKKK           |

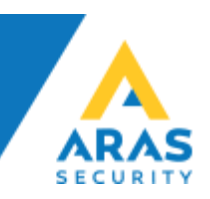

| 😺 Restore Database - CEusers |                                                                                                    |                                                    |                                          |                                     |                            | _                   |                       | ×        |
|------------------------------|----------------------------------------------------------------------------------------------------|----------------------------------------------------|------------------------------------------|-------------------------------------|----------------------------|---------------------|-----------------------|----------|
| 🕕 Ready                      |                                                                                                    |                                                    |                                          |                                     |                            |                     |                       |          |
| Select a page                | 🗊 Script 🕞 😯 Help                                                                                                    |                                                    |                                          |                                     |                            |                     |                       |          |
| Files<br>Foptions            | Source Database: Device: Database: Destination Database: Restore to: Restore plan Backup sets to restore: Restore Name CEusers-Full Database | C:\SIMSV6\D<br>CEusers<br>CEusers<br>The last back | up taken (4. fe<br>Component<br>Database | bases\C<br>bruar 20<br>Type<br>Full | Eusers_AD_SQL2012_v3.2.bak | Database<br>CEusers | <br><br>Position<br>1 |          |
|                              |                                                                                                    |                                                    |                                          |                                     |                            |                     |                       |          |
| View connection properties   |                                                                                                    |                                                    |                                          |                                     |                            |                     |                       |          |
| Progress                     |                                                                                                    |                                                    |                                          |                                     |                            |                     |                       |          |
| Done Done                    | ٢                                                                                                    |                                                    |                                          |                                     |                            | <u>V</u> erify      | Backup Me             | ><br>dia |
|                              | 1                                                                                                    |                                                    |                                          |                                     | ОК                         | Cancel              | Hel                   | p        |

Klik OK for at gendanne databasen.

| Solution1 - Microsoft SQL Server Management Studi  | io              |                 |
|----------------------------------------------------|-----------------|-----------------|
| <u>File Edit View Project Debug Tools Wind</u>     | dow <u>H</u> el | p               |
| 💿 🔹 💿   🏠 👻 📩 🛫 🍟 💾 💾 <u>N</u> ew Query            |                 | - ジーペーム - ジーペー図 |
| Object Explorer                                    |                 |                 |
| Connect 🕶 🛱 🎽 🝸 🖒 🤸                                |                 |                 |
| 🖃 🐻 NUC2016\SQLEXPRESS (SQL Server 14.0.2002 - sa) |                 |                 |
| 🖃 💼 Databases                                      |                 |                 |
| 🗉 📕 System Databases                               |                 |                 |
| 🕀 🛑 Database Snapshots                             |                 |                 |
| 🗄 📄 NOX                                            |                 |                 |
| 🕀 🗑 CEusers                                        |                 |                 |

Nu er databasen CEusers gendannet og fremgår af listen under Databases.

**ARAS Sjælland ARAS Jylland** Nordea +45 7027 4090 Bank: 2755 6574 CVR: = info@aras.dk www.aras.dk 
 Reg.nr.
 2228
 IBAN:
 DK49200053

 Konto-nr.
 5366
 764
 099
 SWIFT:
 NDEADKKK
 Mose Allé 10B Lyngvej 3 IBAN: DK4920005366764099 2610 Rødovre 9000 Aalborg 1

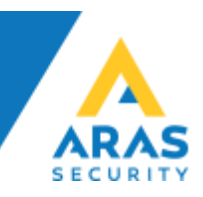

#### Redigér SIMS bruger rettighederne

Find SIMS SQL brugeren under Security, og giv brugeren rettigheder til CEusers databasen, magen til NOX databasen. SIMS brugeren skal være db\_owner på begge databaser.

| Login Properties - SIMS                                |                   |                             |                    | -              |     | ×    |
|--------------------------------------------------------|-------------------|-----------------------------|--------------------|----------------|-----|------|
| Select a page<br>General                               | Script            | 🔻 ? Help                    |                    |                |     |      |
| <ul> <li>Server Roles</li> <li>User Mapping</li> </ul> | Users ma          | ppe <u>d</u> to this login: |                    |                |     |      |
| Securables                                             | Map               | Database                    | User               | Default Schema |     |      |
| P Status                                               |                   | CEusers                     | SIMS               |                |     |      |
|                                                        |                   | master                      |                    |                |     |      |
|                                                        |                   | model                       |                    |                |     |      |
|                                                        |                   | msdb                        |                    |                |     |      |
|                                                        |                   | NOX                         | SIMS               | dbo            |     |      |
|                                                        |                   | tempdb                      |                    |                |     |      |
| Connection                                             |                   |                             |                    |                |     |      |
| Server:<br>NUC2016\SQLEXPRESS                          | Database          | account enabled for:        | CEusers<br>CEusers |                |     |      |
| Connection:                                            | db a              | cessadmin                   |                    |                |     |      |
| sa                                                     | db_ba             | ackupoperator               |                    |                |     |      |
| View connection properties                             | db_da             | atareader                   |                    |                |     |      |
|                                                        | db_da             | atawriter<br>diadmin        |                    |                |     |      |
|                                                        |                   | envdatareader               |                    |                |     |      |
|                                                        | db_de             | enydatawriter               |                    |                |     |      |
| Progress                                               | [                 | wner                        |                    |                |     |      |
| Ready                                                  | db_se<br>✓ public | ecuntyadmin<br>;            |                    |                |     |      |
|                                                        |                   |                             |                    |                |     |      |
|                                                        |                   |                             |                    | OK             | Car | ncel |

Når databasen er gendannet, og SIMS brugeren har fået rettigheder/db\_owner til CEusers, kan du nu gå i gang med at konfigurere SIMS Active Directory Servicen gennem Administrationsinterfacet.

**ARAS Sjælland** Mose Allé 10B 2610 Rødovre

**ARAS Jylland** Lyngvej 3 9000 Aalborg

+45 7027 4090 info@aras.dk www.aras.dk

Bank: Nordea Reg.nr. 2228 Konto-nr. 5366 764 099 SWIFT: NDEADKKK

2755 6574 CVR: IBAN: DK4920005366764099

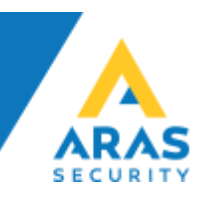

## Administration- og Konfigurationsinterface

Administration og Konfiguration af AD Servicen forgår gennem en webbrowser, ved at gå til <u>http://IPADRESSE:4545</u>

På de følgende sider er en trin-for-trin gennemgang af Administration- og Konfigurationsinterfacet.

Det er meningen at kunden selv skal være i stand til at administrere udvidelser og ændringer efter grundopsætningen af systemet.

## Installation/Opstart

#### Bruger oprettelse

| 192.168.1.16:4545/setup × +                |                 |     |      |   |     | _ |    |   | × |
|--------------------------------------------|-----------------|-----|------|---|-----|---|----|---|---|
| ← → C ③ Not secure   192.168.1.16:4545/set | up              | ☆ 💁 |      | • | RŜT | 5 | J. | ۲ | : |
|                                            | User            |     |      |   |     |   |    |   |   |
| E-mail:                                    | E-mail          |     |      |   |     |   |    |   |   |
| Password:                                  | Password        |     |      |   |     |   |    |   |   |
| Repeat password:                           | Repeat password |     |      |   |     |   |    |   |   |
|                                            |                 |     | Next |   |     |   |    |   |   |

Udfyld med E-mail og adgangskode. Det er kun muligt at have en bruger.

| <ul> <li>□ 192.168.1.16.4</li> <li>← → C</li> </ul> | 1545/setup × +<br>A Not secure   192.168. | 1 <b>.16</b> :4545/s | setup                                        |                               | 야 ☆ 🔯                          | <b>_</b> 4> <b>_</b>    | ršt 🌄 🎽                     |                    | ×     |
|-----------------------------------------------------|-------------------------------------------|----------------------|----------------------------------------------|-------------------------------|--------------------------------|-------------------------|-----------------------------|--------------------|-------|
|                                                     |                                           |                      | U                                            | ser                           |                                |                         |                             |                    |       |
|                                                     | E-mail:                                   |                      | admin@domain.co                              | m                             |                                |                         |                             |                    |       |
|                                                     | Password:                                 |                      | •••••                                        |                               |                                |                         |                             |                    |       |
|                                                     | Repeat password:                          |                      |                                              |                               |                                |                         |                             |                    |       |
|                                                     |                                           |                      |                                              |                               |                                | Next                    |                             |                    |       |
| <b>XAS Sjælland</b><br>bse Allé 10B<br>10 Rødovre   | ARAS Jylland<br>Lyngvej 3<br>9000 Aalborg |                      | +45 7027 4090<br>info@aras.dk<br>www.aras.dk | Bank:<br>Reg.nr.<br>Konto-nr. | Nordea<br>2228<br>5366 764 099 | CVR:<br>IBAN:<br>SWIFT: | 2755 65<br>DK49200<br>NDEAD | 74<br>00536<br>(KK | 6764( |

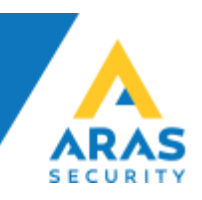

#### SQL Server konfiguration

| ם 192.168.1.16:4545/setup/step-sql × +  |                     |     |               |     | -   | × |
|-----------------------------------------|---------------------|-----|---------------|-----|-----|---|
| → C (i) Not secure   192.168.1.16:4545/ | setup/step-sql      | ☆ 💁 | <b>_</b> <> ( | RST | 5 2 | : |
|                                         | SQL Server          |     |               |     |     |   |
| Server:                                 | Server              |     |               |     |     |   |
|                                         |                     |     |               |     |     |   |
| User:                                   | User id             |     |               |     |     |   |
|                                         |                     |     |               |     |     |   |
| Password:                               |                     |     |               |     |     |   |
|                                         |                     |     |               |     |     |   |
| Database:                               | Database            |     |               |     |     |   |
| User:<br>Password:<br>Database:         | User id<br>Database |     |               |     |     |   |

Udfyld Server feltet med SQLServer navn og evt. Instans

Udfyld User og Password med de SQL bruger oplysninger du har oprettet, eller fået oplyst af kunden.

Udfyld Database feltet med navnet på databasen som skal indeholde synkroniseringen, standard navnet er CEUsers.

| 192.168.1.16:4545/setup/step-sql × +       |               |                  |     |                       |      | - |   | × |
|--------------------------------------------|---------------|------------------|-----|-----------------------|------|---|---|---|
| ← → C ▲ Not secure   192.168.1.16:4545/set | up/step-sql   | <mark>و ک</mark> | ▶ ♦ | <b>Φ</b> <sub>R</sub> | šт 💽 | ょ | ۲ | : |
|                                            | SQL Server    |                  |     |                       |      |   |   |   |
| Server:                                    | DEMOSIMS\SIMS |                  |     |                       |      |   |   |   |
|                                            |               |                  |     |                       |      |   |   |   |
| User:                                      | sims          |                  |     |                       |      |   |   |   |
|                                            |               |                  |     |                       |      |   |   |   |
| Password:                                  | ••••          |                  |     |                       |      |   |   |   |
|                                            |               |                  |     |                       |      |   |   |   |
| Database:                                  | CEUsers       |                  |     |                       |      |   |   |   |
|                                            |               |                  |     |                       |      |   |   |   |

Yderligere SQL konfiguration foregår længere nede på samme side.

ARAS Sjælland Mose Allé 10B 2610 Rødovre ARAS Jylland Lyngvej 3 9000 Aalborg +45 7027 4090
 info@aras.dk
 www.aras.dk

 Bank:
 Nordea
 CVR:
 2755 6574

 Reg.nr.
 2228
 IBAN:
 DK4920005366764099

 Konto-nr.
 5366 764 099
 SWIFT:
 NDEADKKK

SQL -> SIMS Matrix konfiguration

|                    | SQL Config  |
|--------------------|-------------|
| Tablename:         | UsersToSIMS |
| UserProfiles View: | SIMSUP      |
| AreaGroups View:   | SIMSAG      |
|                    | Next        |

Denne konfiguration er foruddefineret med udgangspunkt i at vores CEUsers database er benyttet. Det vil kun være nødvendigt at ændre værdierne hvis det ikke er tilfældet.

Nu kan du gå videre til næste side.

| 192.168.1.16:4545/setup/step-sql × +      |                    |     |      | -  | × |
|-------------------------------------------|--------------------|-----|------|----|---|
| ← → C ▲ Not secure   192.168.1.16:4545/se | tup/step-sql 🖈 🔄 🚸 | • R | šτ 💽 | J. | : |
|                                           | SQL Server         |     |      |    |   |
| Server:                                   | DEMOSIMS\SIMS      |     |      |    |   |
| User:                                     | sims               |     |      |    |   |
| Password:                                 | ••••               |     |      |    |   |
| Database:                                 | CEUsers            |     |      |    |   |
|                                           | SOL Config         |     |      |    |   |
| Tablename:                                | UsersToSIMS        |     |      |    |   |
| UserProfiles View:                        | SIMSUP             |     |      |    |   |
| AreaGroups View:                          | SIMSAG             |     |      |    |   |
|                                           | Next               |     |      |    |   |
|                                           |                    |     |      |    |   |

**ARAS Sjælland** Mose Allé 10B 2610 Rødovre

**ARAS Jylland** Lyngvej 3 9000 Aalborg

+45 7027 4090 info@aras.dk www.aras.dk

(mm)

Nordea Bank: CVR: Reg.nr. 2228 Konto-nr. 5366 764 099 SWIFT: NDEADKKK

2755 6574 IBAN: DK4920005366764099

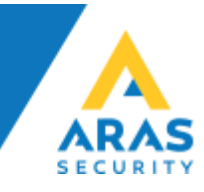

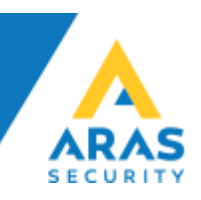

#### AD Server konfiguration

| 192.168.1.16:4545/setup/step-ad × +        |                                                             |  |   |      |   |     | - | - | × |
|--------------------------------------------|-------------------------------------------------------------|--|---|------|---|-----|---|---|---|
| ← → C ③ Not secure   192.168.1.16:4545/set | → C (i) Not secure   192.168.1.16:4545/setup/step-adservers |  | G |      | • | RŜT | 5 | ۶ | : |
|                                            | AD Servers                                                  |  |   |      |   |     |   |   |   |
| Username:                                  | Username                                                    |  |   |      |   |     |   |   |   |
| Password:                                  |                                                             |  |   |      |   |     |   |   |   |
| Hosts:                                     | Hosts                                                       |  |   | +    |   |     |   |   |   |
|                                            |                                                             |  |   | Next |   |     |   |   |   |

Udfyld felterne Username og Password med de oplysninger du har fået om din AD Bruger.

Udfyld Host med værtsnavn på Domain Controlleren og klik på '+' for at tilføje den. Det er muligt at tilføje flere Domain Controllere, såfremt der er sekundære og tertiære Domain Controllere i virksomheden.

| 192.168.1.16:4545/setup/step-ad × +        |                   |          |      |     |      | - | × |
|--------------------------------------------|-------------------|----------|------|-----|------|---|---|
| ← → C ▲ Not secure   192.168.1.16:4545/set | up/step-adservers | <u>s</u> | <>>  | • R | št S | ۶ | : |
|                                            | AD Servers        |          |      |     |      |   |   |
| Username:                                  | NOX_ADUSER        |          |      |     |      |   |   |
| Password:                                  |                   |          |      |     |      |   |   |
| Hosts:                                     | Hosts             |          | +    |     |      |   |   |
|                                            | DEMOSIMS          |          | ×    |     |      |   |   |
|                                            |                   |          | Next |     |      |   |   |

Du kan nu gå videre til næste side for at konfigurere matrixen mellem AD grupper og SIMS profiler.

**ARAS Sjælland** Mose Allé 10B 2610 Rødovre

**ARAS Jylland** Lyngvej 3 9000 Aalborg

+45 7027 4090 info@aras.dk www.aras.dk

Bank: Nordea Reg.nr. 2228 Konto-nr. 5366 764 099 SWIFT: NDEADKKK

2755 6574 CVR: IBAN: DK4920005366764099

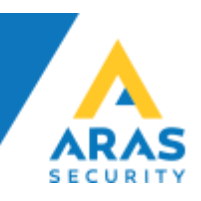

#### AD konfiguration

| 192.168.1.16:4545/setup/step-ad × +      |                      |             |    |     |   |     | - | -  |   | × |
|------------------------------------------|----------------------|-------------|----|-----|---|-----|---|----|---|---|
| ← → C ③ Not secure   192.168.1.16:4545/s | setup/step-ad-config | <b>07</b> ☆ | GX | <>> | • | RŜT | 5 | J. | ۲ | : |
|                                          | AD Config            |             |    |     |   |     |   |    |   | Í |
| Nox user<br>basepath:                    |                      |             |    |     |   |     |   |    |   |   |
| AD-Type field:                           |                      |             |    |     |   |     |   |    |   |   |
| AD-Info field:                           |                      |             |    |     |   |     |   |    |   |   |
| AD-Usercode field:                       |                      |             |    |     |   |     |   |    |   |   |
| AD-Cardcode field:                       |                      |             |    |     |   |     |   |    |   |   |
| AD-Cardcode1<br>field:                   |                      |             |    |     |   |     |   |    |   |   |
| AD-Cardcode2<br>field:                   |                      |             |    |     |   |     |   |    |   |   |
| AD-Cardcode3<br>field:                   |                      |             |    |     |   |     |   |    |   |   |
| AD-Pin field:                            |                      |             |    |     |   |     |   |    |   |   |
| AD-Pin1 field:                           |                      |             |    |     |   |     |   |    |   |   |
| AD-Pin2 field:                           |                      |             |    |     |   |     |   |    |   |   |
| AD-Pin3 field:                           |                      |             |    |     |   |     |   |    |   |   |

Udfyld Nox user basepath hvis der udelukkende skal udsøges grupper fra en bestemt sti i AD.

Udfyld AD-x felterne med AD Attributterne der skal kigges i, for at finde kortnumre og koder. AD-Type og AD-info er ikke i brug, men reserveret til fremtidigt brug.

Det er kun AD-Usercode field, AD-Cardcode field og AD-Pin field der skal udfyldes. Hvis der skal benyttes flere kort pr. bruger, SKAL ARAS kontaktes først.

Vi anbefaler at man benytter AD Attributter, som ikke uden videre kan udsøges til kortnumre og koder.

| ARAS Sjælland ARAS    | ylland 🕽 | +45 7027 4090 | Bank:     | Nordea       | CVR:   | 2755 6574          |
|-----------------------|----------|---------------|-----------|--------------|--------|--------------------|
| Mose Allé 10B Lyngvej | 3        | info@aras.dk  | Reg.nr.   | 2228         | IBAN:  | DK4920005366764099 |
| 2610 Rødovre 9000 Aa  | Iborg    | www.aras.dk   | Konto-nr. | 5366 764 099 | SWIFT: | NDEADKKK           |

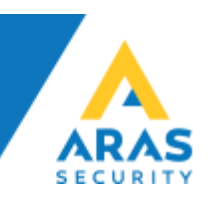

| 192.168.1.16:4545/setup/step-ad × +      |                       |    |   |   |     |   |     | - | -  |   | ×        |
|------------------------------------------|-----------------------|----|---|---|-----|---|-----|---|----|---|----------|
| ← → C ▲ Not secure   192.168.1.16:4545/s | etup/step-ad-config   | 07 | ☆ | G | <>> | ۰ | RŜT | 5 | J. | ۲ | :        |
|                                          | AD Config             |    |   |   |     |   |     |   |    |   | <u> </u> |
| Nox user<br>basepath:                    |                       |    |   |   |     |   |     |   |    |   |          |
| AD-Type field:                           |                       |    |   |   |     |   |     |   |    |   |          |
| AD-Info field:                           |                       |    |   |   |     |   |     |   |    |   |          |
| AD-Usercode field:                       | extensionattributte10 |    |   |   |     |   |     |   |    |   |          |
| AD-Cardcode field:                       | extensionattributte11 |    |   |   |     |   |     |   |    |   |          |
| AD-Cardcode1<br>field:                   |                       |    |   |   |     |   |     |   |    |   |          |
| AD-Cardcode2<br>field:                   |                       |    |   |   |     |   |     |   |    |   |          |
| AD-Cardcode3<br>field:                   |                       |    |   |   |     |   |     |   |    |   |          |
| AD-Pin field:                            | extensionattributte12 |    |   |   |     |   |     |   |    |   |          |
| AD-Pin1 field:                           |                       |    |   |   |     |   |     |   |    |   |          |
| AD-Pin2 field:                           |                       |    |   |   |     |   |     |   |    |   |          |
| AD-Pin3 field:                           |                       |    |   |   |     |   |     |   |    |   |          |

Under AD-Pin3 field, vil det være muligt at opsætte matrixen, men vi anbefaler at vente til senere med at konfigurere dette, og gå til næste side.

| AD <-> Nox<br>UserProfile:  | Vælg AD gruppe     •                                              |
|-----------------------------|-------------------------------------------------------------------|
| OU <-> Nox<br>UserProfile:  | Problem with sql connection or config and or ad server connection |
| AD <-> Nox<br>Områdegruppe: | Vælg AD gruppe                                                    |
|                             | Next                                                              |

Der bliver muligvis vist en fejl af en teknisk årsag, den skal blot ignoreres.

**ARAS Sjælland ARAS Jylland** +45 7027 4090 Bank: Nordea 2755 6574 CVR: Mose Allé 10B Lyngvej 3 info@aras.dk Reg.nr. 2228 DK4920005366764099 **IBAN**: 9000 Aalborg www.aras.dk Konto-nr. 5366 764 099 SWIFT: NDEADKKK 2610 Rødovre Í

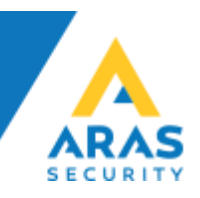

#### Service og Log konfiguration

| 192.168.1.16:4545/setup/step-set × +      |                      |   |    |      |   |     | - | - | × |
|-------------------------------------------|----------------------|---|----|------|---|-----|---|---|---|
| ← → C ③ Not secure   192.168.1.16:4545/se | tup/step-service-log | ☆ | Gy | >    | ۲ | RŜT | S | L | : |
|                                           | Service              |   |    |      |   |     |   |   |   |
| Sync. interval<br>(min):                  | 30                   |   |    |      |   |     |   |   |   |
|                                           | Log                  |   |    |      |   |     |   |   |   |
| Retention (days):                         | 90                   |   |    |      |   |     |   |   |   |
| Log scope:                                | Service              |   |    | ;    | • |     |   |   |   |
| Log level:                                | Information          |   |    | \$   | • |     |   |   |   |
|                                           |                      |   |    | Done | • |     |   |   |   |

Her angives det ønskede synkroniseringsinterval, samt niveauet af logning.

Vi anbefaler at Log level ændres til Debug for at give så præcis som mulig information om synkroniseringen, og evt. fejl.

| 192.168.1.16:4545/setup/step-se: × +       |                      |            |      |   |     | _ | - | × |
|--------------------------------------------|----------------------|------------|------|---|-----|---|---|---|
| ← → C () Not secure   192.168.1.16:4545/se | tup/step-service-log | <b>6</b> , | <>>  | • | RŜT | 5 | ۶ | : |
|                                            | Service              |            |      |   |     |   |   |   |
| Sync. interval                             | 30                   |            |      |   |     |   |   |   |
| (1111).                                    |                      |            |      |   |     |   |   |   |
|                                            | Log                  |            |      |   |     |   |   |   |
| Retention (days):                          | 90                   |            |      |   |     |   |   |   |
| Log scope:                                 | Service              |            | ÷    | ; |     |   |   |   |
| Log level:                                 | Debug                |            | ÷    | ; |     |   |   |   |
|                                            |                      |            | Done |   |     |   |   |   |

Når du trykker på Done, vil du blive sendt til login siden og kan nu logge ind og konfigurere matrixen mellem AD grupperne og SIMS profilerne.

ARAS Sjælland Mose Allé 10B 2610 Rødovre

**ARAS Jylland** Lyngvej 3 9000 Aalborg

+45 7027 4090 info@aras.dk www.aras.dk

Bank: Nordea 2755 6574 CVR: Reg.nr. 2228 Konto-nr. 5366 764 099 SWIFT: NDEADKKK

IBAN: DK4920005366764099

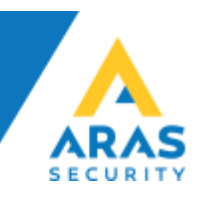

## Administration og konfiguration

#### Log ind

| 192.168.1.16:4545/access?Return × +                 | 192.168.1.16:4545/access?Return × + |     |     |                   |   |     | _ | -  |   | × |
|-----------------------------------------------------|-------------------------------------|-----|-----|-------------------|---|-----|---|----|---|---|
| ← → C ▲ Not secure   192.168.1.16:4545/access?Retur | Url=%2F o                           | • ☆ | GX  | $\langle \rangle$ | ٠ | RŜT | 5 | J. | ۲ | : |
|                                                     | Log in                              |     |     |                   |   |     |   |    |   |   |
| E-mail: admin(                                      | domain.com                          |     |     |                   |   |     |   |    |   |   |
| Password:                                           | ••                                  |     |     |                   |   |     |   |    |   |   |
|                                                     |                                     | Lo  | gin |                   |   |     |   |    |   |   |

## Log ind for at komme til Dashboard (Oversigtssiden)

#### Dashboard (Oversigt)

| 192.168                         | 1.16:4545                      | ×      | +          |     |                     |               |    |              |    |     |    |     | -  | -   |      | × |
|---------------------------------|--------------------------------|--------|------------|-----|---------------------|---------------|----|--------------|----|-----|----|-----|----|-----|------|---|
| $\leftrightarrow \rightarrow c$ | <ol> <li>Not secure</li> </ol> | 192    | 168.1.16:4 | 45  |                     |               | 04 | $\dot{\Box}$ | GX | <>> | •  | RST | 5  | ۶   | ۲    | : |
|                                 | Dashboa                        | ard    |            |     | Co                  | onfiguration  |    |              |    |     | Us | er  |    |     |      |   |
| Clea                            | r log                          |        |            |     |                     |               |    |              |    |     |    | Syr | nc | Log | gout |   |
|                                 |                                |        |            |     |                     | Log           |    |              |    |     |    |     |    |     |      |   |
|                                 | 2019-04-30 09                  | :38:00 | Informatio | n U | lser admin@domain.c | com logged in |    |              |    |     |    |     |    |     |      |   |

## Klik på Configuration, for at komme til konfigurationssiden.

### Configuration (Konfigurationssiden)

| 192.168.1.16;4545/configuration × +    |                |   |   |   |      |     | - |   |   | × |
|----------------------------------------|----------------|---|---|---|------|-----|---|---|---|---|
| ← → C ③ Not secure   192.168.1.16:4545 | /configuration | ☆ | G |   | •    | RŜT | 5 | x | ۲ | : |
| Dashboard                              | Configuration  |   |   | l | Jser |     |   |   |   | * |
|                                        | SQL Server     |   |   |   |      |     |   |   |   |   |
| Server:                                | DEMOSIMS\SIMS  |   |   |   |      |     |   |   |   |   |

På konfigurationssiden er alle de indstillinger du har valgt under installationen.

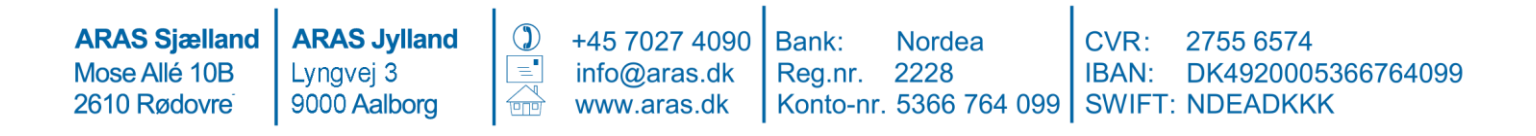

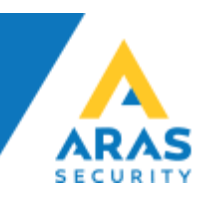

| 192.168.1.16:4545/configuration × +        |                |          |    |   |   |   |     | _ |   |   | × |
|--------------------------------------------|----------------|----------|----|---|---|---|-----|---|---|---|---|
| ← → C () Not secure   192.168.1.16:4545/cd | onfiguration   | \$       | G  |   |   | • | RŜT | S | ン | ۲ | : |
|                                            | AD Config      |          |    |   |   |   |     |   |   |   |   |
| Nox user<br>basepath:                      |                |          |    |   |   |   |     |   |   |   |   |
| AD-Type field:                             |                |          |    |   |   |   |     |   |   |   |   |
| AD-Info field:                             |                |          |    |   |   |   |     |   |   |   |   |
| AD-Usercode<br>field:                      |                |          |    |   |   |   |     |   |   |   |   |
| AD-Cardcode<br>field:                      |                |          |    |   |   |   |     |   |   |   | ł |
| AD-Cardcode1<br>field:                     |                |          |    |   |   |   |     |   |   |   | 1 |
| AD-Cardcode2<br>field:                     |                |          |    |   |   |   |     |   |   |   |   |
| AD-Cardcode3<br>field:                     |                |          |    |   |   |   |     |   |   |   |   |
| AD-Pin field:                              |                |          |    |   |   |   |     |   |   |   | 1 |
| AD-Pin1 field:                             |                |          |    |   |   |   |     |   |   |   |   |
| AD-Pin2 field:                             |                |          |    |   |   |   |     |   |   |   | 1 |
| AD-Pin3 field:                             |                |          |    |   |   |   |     |   |   |   |   |
| AD <-> Nox<br>UserProfile:                 | Vælg AD gruppe | Vælg nox | pr | * | + |   |     |   |   |   |   |
| OU <-> Nox<br>UserProfile:                 | Vælg OU 🔹      | Vælg nox | pr | • | + |   |     |   |   |   | - |

Hvis du ikke allerede har bestemt hvilke attributter der indeholder Kortnummer, PIN kode og evt. NOX kode, så kan du indtaste dem på denne side.

Fortsæt nu til matrix opsætningen mellem AD grupper og SIMS profiler.

ARAS Sjælland Mose Allé 10B 2610 Rødovre

**ARAS Jylland** Lyngvej 3 9000 Aalborg

+45 7027 4090 info@aras.dk www.aras.dk

ीणाण

Nordea Bank: CVR: Reg.nr. 2228 Konto-nr. 5366 764 099 SWIFT: NDEADKKK

2755 6574 IBAN: DK4920005366764099

#### Link AD grupper til SIMS profiler (matrix)

| AD <-> Nox<br>UserProfile:  | Vælg AD gruppe | • | Vælg nox pr 🔻   |
|-----------------------------|----------------|---|-----------------|
| OU <-> Nox<br>UserProfile:  | Vælg OU        | • | Vælg nox pr 💌 🔸 |
| AD <-> Nox<br>Områdegruppe: | Vælg AD gruppe | • | Vælg nox o 👻 🔸  |

Der er flere muligheder at benytte til udveksling af data.

#### AD <-> Nox UserProfile

| AD <-> Nox<br>UserProfile | Vælg AD gruppe                                                                                                    | Vælg nox pr 🔻    | + |
|---------------------------|----------------------------------------------------------------------------------------------------|------------------|---|
| osen rome.                | Fina                                                                                                    | Office<br>Nox: 3 | × |
|                           | General Financial Staff<br>CN=General Financial<br>Staff,OU=NOXGroups,DC=simsdemo,DC=local<br>Staff,OU=NOXGroups,DC=sumsdemo,DC=local | IT<br>Nox: 1     | × |

Denne funktion linker en bestemt AD gruppe til en bestemt SIMS profil. Felterne viser alle AD grupper og SIMS profiler på en drop-down menu, og felterne er dynamisk søgbare.

| AD <-> Nox   | Vælg AD gruppe 🔹                                                                           | Vælg nox pr 🔻 🔸     |
|--------------|--------------------------------------------------------------------------------------------|---------------------|
| UserProfile. | General Office Staff<br>CN=General Office<br>Staff,OU=NOXGroups,DC=simsdemo,DC=local       | Office<br>Nox: 3    |
|              | General IT Staff<br>CN=General IT<br>Staff,OU=NOXGroups,DC=simsdemo,DC=local               | IT<br>Nox: 1        |
|              | General Financial Staff<br>CN=General Financial<br>Staff,OU=NOXGroups,DC=simsdemo,DC=local | Financial<br>Nox: 2 |

Alle AD brugere som er med i den valgte AD gruppe, vil få tildelt den valgte SIMS profil, og får derigennem de rettigheder SIMS profilen har defineret.

Der kan tilføjes ligeså mange links, som man ønsker, vær dog opmærksom på at en bruger ikke må tilhøre mere end én AD <-> Nox UserProfile, da det vil skabe en konflikt.

Hvis man kommer til at tildele en bruger, mere end en AD gruppe, vil det fremgå af loggen (Debug) hvad der er årsagen til at brugeren ikke kan oprettes.

ARAS Sjælland Mose Allé 10B 2610 Rødovre

**ARAS Jylland** Lyngvej 3 9000 Aalborg

+45 7027 4090 info@aras.dk www.aras.dk

Bank: Nordea Reg.nr. 2228 Konto-nr. 5366 764 099 SWIFT: NDEADKKK

CVR: 2755 6574 IBAN: DK4920005366764099

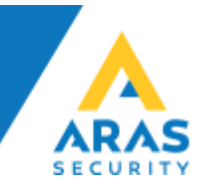

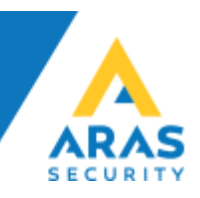

#### OU <-> Nox UserProfile

Det er muligt at udsøge alle brugere fra en bestemt OU, og tildele dem alle den samme SIMS profil.

| OU <-> Nox  | Vælg OU •                        | • | Vælg nox pr 🔻 | • |
|-------------|----------------------------------|---|---------------|---|
| Oserrionie. | NOXUsers                         |   | 0 Access      | _ |
|             | OU=NOXUsers,DC=simsdemo,DC=local |   | Nox: 0        | × |

Det kan eksempelvis give god mening hvis AD strukturen er lavet således, at man opbevarer sine medarbeidere i kategoriserede OU containere eller lignende.

#### AD <-> Nox Områdegruppe

I SIMS findes der mulighed for at lave grupper af områder og døre, det hedder områdegrupper, og kan tildeles som ekstra rettigheder for bestemte medarbejder grupper.

| Områdegruppe:   | Vælg AD gruppe 🔻                                                     | Vælg nox o 🔻    |
|-----------------|----------------------------------------------------------------------|-----------------|
| Offinalegruppe. | Vault Access<br>CN=Vault<br>Access,OU=NOXGroups,DC=simsdemo,DC=local | Vault<br>Nox: 2 |
|                 | Server Access<br>CN=Server<br>Access OU=NOVCroups DC=closed          | Server          |

I vores eksempel kunne det være ekstra rettigheder til Pengeskabet eller til Serverrummet.

#### Generelt om konfigurationssiden

- Du skal huske at klikke på '+' for at tilføje den valgte indstilling
- Du skal huske at gå til bunden af siden og gemme indstillingerne
- Hvis du står for længe på konfigurationssiden for længe uden aktivitet, vil du automatisk blive logget ud.
- Husk dine login oplysninger! Hvis du mister dem skal alt konfigureres forfra! Vi har ikke mulighed for at genskabe koder eller konfiguration.

Er du i tvivl, eller har du spørgsmål om noget i relation til ovenstående, eller SIMS Active Directory Service applikationen generelt, kan du kontakte ARAS på <u>support@aras.dk</u> eller pr. telefon.

**ARAS Jylland** Lvnavei 3 9000 Aalborg

+45 7027 4090 info@aras.dk www.aras.dk

Bank: Nordea Reg.nr. 2228 Konto-nr. 5366 764 099 SWIFT: NDEADKKK

CVR: 2755 6574 IBAN: DK4920005366764099